الله الله الله مهارتی: سیستم عامل پیشرفته الله واحدکار پنجم: توانایی محافظت از سیستم 🕻

## ۳-۵ فعال کردن دیوار آتش و تعریف برنامههای استثناء

در شکل ۲-۵ با کلیک روی گزینه (On(recommended دیوار آتش فعال و با کلیک روی گزینه (Off (not recommended غیرفعال میشود.

گاهی اوقات ممکن است بخواهیم به برنامه یا سرویس مشخصی اجازه دسترسی به سیستم و ورود اطلاعات از طریق آن برنامه را بدهیم و در واقع راهی را برای آن برنامه یا سرویس باز نگه داریم. در اینصورت میتوانیم آن درگاه یا برنامه را بهصورت استثناء تعریف کنیم.

بهعنوان مثال ممکن است بخواهیم به یک بازی چند نفره تحت شبکه یا اینترنت بپردازیم. در این زمان با باز نگهداشتن درگاه مربوط به آن بازی، دیوار آتش به سیستم ما اجازه میدهد به اطلاعات بازی دسترسی داشته باشد.

|         | 🗃 Windows Firewall                                                                                                    |
|---------|----------------------------------------------------------------------------------------------------|
|         | General Exceptions Advanced<br>Windows Firewall is blocking incoming network connections, except for the<br>programs and services selected below. Adding exceptions allows some programs<br>to work better but might increase your security risk.                                                                                                    |
|         | Programs and Services:                                                                                                    |
| استثناء | Name         File and Printer Sharing         Premote Assistance         Remote Assistance         Remote Desktop         UPnP Framework         Windows Media Connect         Windows Media Connect         Display a gotification when Windows Firewall blocks a program |

شکل ۳–۵ تعیین استثناء برای دیوار آتش

در شکل ۳–۵ دکمههای Add Program و Add Port به ترتیب برای تعیین برنامهها و درگاههای استثناء هستند. اگر میخواهید دیوار آتش عمل مبادله اطلاعات توسط یک برنامه مشخص را مسدود نکند، با استفاده از دکمه Add Program آن را به لیست برنامهها و سرویسهای استثناء اضافه کنید. اما برای مشخص کردن این استثناء از طریق شماره درگاه آن روی دکمه Add Port

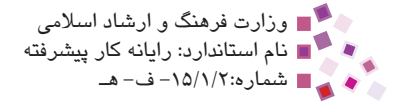

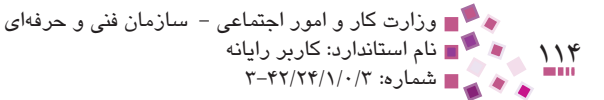

کلیک کنید.

معمولاً برای هر برنامهای که نیاز به مبادله اطلاعات از طریق شبکه یا اینترنت دارد یک شماره درگاه مشخص شده است، برای آگاهی از شماره درگاه هر برنامه کافی است به بخش راهنمای آن (Help) مراجعه کنید.

اگر در نظر داشته باشید هیچ استثنایی قائل نشوید و بخواهید دیوار آتش سیستم را در مقابل تمام برنامه ها و اطلاعات فاقد مجوز حفاظت کنید، در زبانه General (شکل ۲-۵) گزینه Don't allow exceptions را فعال کنید.

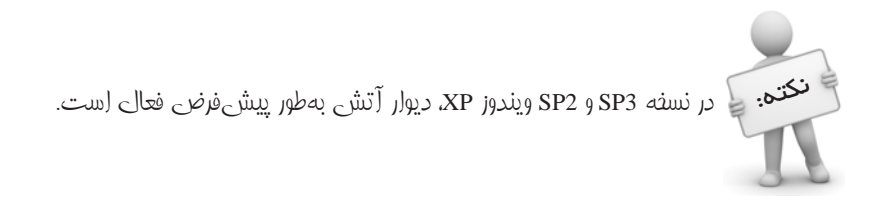

### (Proxy) پراکسی

پراکسی ابزاری است که تا حدود زیادی مشابه دیوار آتش عمل می کند و معمولاً بهصورت نرمافزاری قابل پیادهسازی است. پراکسی روی سرویس دهنده اینترنت یا روی سیستم دیگری نصب می شود اما از لحاظ عملکرد خود را بین کامپیوتر سرویس گیرنده و سرویس دهنده اینترنت قرار می دهد. در صورتی که دیوار آتش نیز فعال شده باشد محل قرار گیری هر کدام از اجزای شبکه به صورت شکل

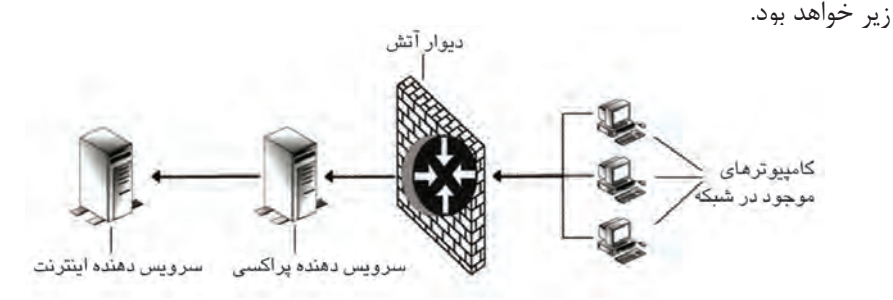

شکل ۴–۵ موقعیت سرویسدهنده پراکسی و سایر اجزا در شبکه

پراکسیها دادههای اینترنتی را در مسیر عبور و قبل از رسیدن به کامپیوتر میسنجند، اگر آنها برخلاف سیاستهای امنیتی سیستم باشند، آنها را دور میریزد و در غیر اینصورت اجازه عبور از دیوار آتش و رسیدن به سیستم را به آنها میدهد. پراکسیها محتویات بستههای اطلاعات ارسالی

للہ اللہ ییمانہ مھارتی: سیستم عامل پیشرفتہ اللہ اللہ اللہ میں اللہ محافظت از سیستم 🕻 🖕 🕹

در اینترنت را بهطور دقیق بررسی میکنند اما دیوارهای آتش محتویات اطلاعات را بهطور کلی و بدون جزییات مورد بازرسی قرار میدهند. پراکسیها علاوه بر موارد فوق، کاربردهای دیگری نیز دارند:

- از طریق قواعد خاصی که برای آنها تعیین می شود، برخی از سایتهای غیرمجاز را فیلتر
   کرده و از دسترسی افراد به این سایتها جلوگیری می کند.
- هر بار که به اینترنت متصل می شویم، سرویس دهنده پراکسی به ما یک آدرس IP منحصر به فرد اختصاص می دهد و تا زمانی که در اینترنت مشغول گشت و گذار هستیم، این IP با ما همراه است و به این ترتیب کامپیوتر ما در اینترنت دارای یک هویت می شود. سرویس دهنده پراکسی این آدرس IP را در دفعات بعدی ارتباط با اینترنت عوض می کند تا از سوء استفاده هکرها و افراد مزاحم جلوگیری کند.
- کاربرد دیگر سرویس دهنده پراکسی که امروزه کاربرد وسیعی دارد، Cache کردن اطلاعات است. سرویس دهنده پراکسی، اطلاعات سایت هایی را که بیشتر به آن ها مراجعه می شود، در یک حافظه جداگانه نگه می دارد، به طوری که برای مراجعه مجدد به آن ها نیازی به دریافت مجدد اطلاعات از طریق ارتباط با سرویس دهنده اینترنت نباشد و مستقیماً اطلاعات آن سایت ها از طریق پراکسی دریافت می شوند.

با استفاده از این قابلیت از یک طرف سرعت دسترسی به اطلاعات کمتر شده و از طرف دیگر پهنای باند موجود برای دریافت اطلاعات تکراری اشغال نمی شود و به برنامه های دیگر اختصاص پیدا می کند.

برای فعال کردن سرویسدهنده پراکسی در پنجره Internet Explorer، از منوی Tools گزینه …Internet Options را انتخاب کنید.

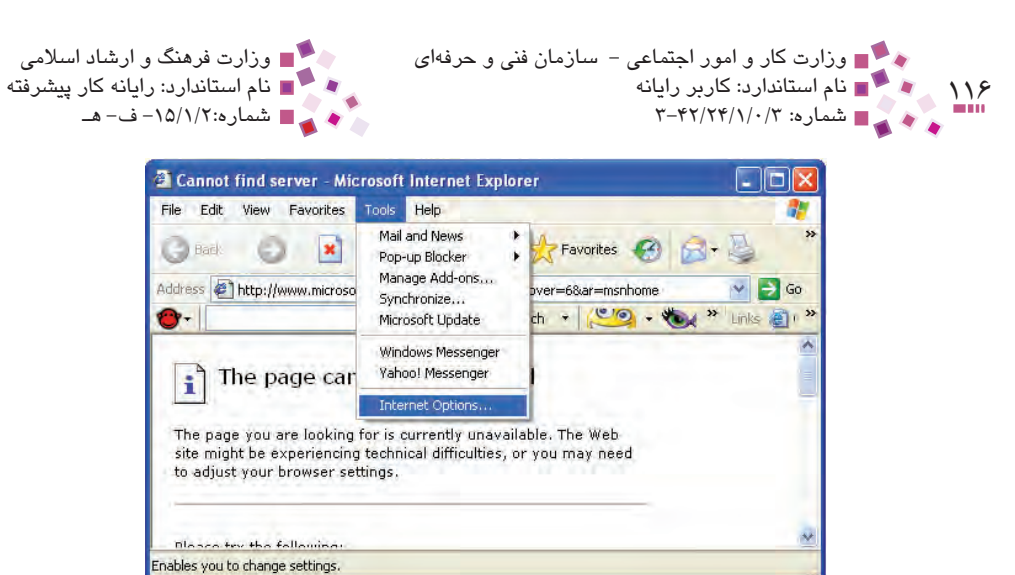

شكل ۵-۵ انتخاب گزينه Internet Options

در کادر محاوره Internet Options در زبانه Connections از لیست اتصالات، گزینهای را که میخواهید پراکسی برای آن فعال شود انتخاب کنید.

| Ge | neral Sec                                                                                                    | curity                       | Privacy                              | Content                       | Connections       | Programs Advanced |
|----|----------------------------------------------------------------------------------------------------|------------------------------|--------------------------------------|-------------------------------|-------------------|-------------------|
|    | To set                                                                                                    | et up<br>up,                 | an Intern                            | iet connec                    | tion, click       | Setup             |
|    | a con                                                                                                    | ection                       | 1                                    |                               | chining .         | Add               |
|    | Conr                                                                                                    | ection<br>ection             | 2<br>3 (Defaul                       | 0                             |                   | Remove            |
|    | Choose Se                                                                                                    | a con                        | if you ne                            | ed to conf                    | igure a proxy     | Settings          |
|    | <ul> <li>Never</li> <li>Dial who have a second second sec</li></ul> | dial a d<br>neneve<br>dial m | connectio<br>er a netwo<br>y default | n<br>ork.connec<br>connection | ction is not pres | ent               |
|    | Ourrent                                                                                                    |                              | conned                               | tion3                         |                   | Set Default       |
|    | Local Area                                                                                                    | Netw<br>gs do i              | ork (LAN)<br>not apply               | settings<br>to dial-up        | connections.      | LAN Settings      |

شكل ۶-۵ انتخاب اتصال مورد نظر

سپس روی دکمه ...Settings کلیک کنید.

کے پیمانه مهارتی: سیستم عامل پیشرفته اواحدکار پنجم: توانایی محافظت از سیستم

|                                 | connection3 Settings                                                                                                    | ? 🛛                                    |
|---------------------------------|----------------------------------------------------------------------------------------------------|----------------------------------------|
|                                 | Automatic configuration<br>Automatic configuration may override manual<br>use of manual settings, disable automatic conf<br>Automatically detect settings<br>Use automatic configuration script | settings. To ensure the<br>liguration. |
| ـــــآدرس سرویس دهنده<br>پراکسی | Address         Proxy server         Use a proxy server for this connection (Thirapply to other connections).         Address:       Port:         Bypass proxy server for local addresse       | ese settings will not.<br>Advanced     |
|                                 | Dial-up settings User name: Password:                                                                                                    | Properties                             |
|                                 | Domain:                                                                                                    | DK Cancel                              |

شکل ۷–۵ فعال کردن سرویسدهنده پراکسی

در کادرمحاوره ۷-۵ گزینه ...Use a proxy server را فعال کرده و در مقابل Address، آدرس سرویسدهنده پراکسی را وارد کنید.

بهعنوان مثال اگر آدرس سرویسدهنده پراکسی www.com باشد، این عبارت را مقابل قسمت Address وارد میکنیم یا اینکه در قسمت Port شماره درگاه آنرا وارد میکنیم. هنگام کار با اینترنت سرویسدهنده پراکسی از طریق سرویسدهنده اینترنتی که از آن استفاده میکنیم، تنظیم شده است و بدون نیاز به تنظیم توسط کاربر تمامی امکانات سرویسدهنده پراکسی قابل دسترسی هستند.

## IIII Learn în English

#### Firewall

A system designed to prevent unauthorized access to or from a private network. Firewalls can be implemented in both hardware and software, or a combination of both. Firewalls are used to prevent unauthorized Internet users from accessing private networks connected to the Internet, especially intranets: All messages entering or leaving the intranet pass through the firewall, which examines each message and blocks those that do not meet the specified security criteria.

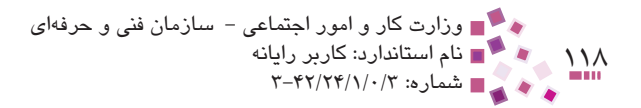

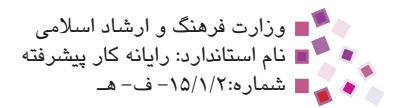

حاؤماك

| Access       | دستيابى             |
|--------------|---------------------|
| Block        | متوقف كردن          |
| Combination  | تلفيق               |
| Criteria     | معيار               |
| Design       | طراحي كردن          |
| Enter        | وارد شدن            |
| Examine      | آزمایش <i>ک</i> ردن |
| Exception    | استثناء             |
| Fire wall    | ديوار آتش           |
| Implement    | قرارگرفتن           |
| Intranet     | اينترانت`           |
| Pass through | خارج شدن از         |
| Private      | خصوصى               |
| Recommended  | توصيه شده           |
| Specified    | بخصوص               |
| Unauthorized | بدون مجوز           |

۱- به یک شبکه خصوصی گفته میشود که برای مدیریت اطلاعات درون یک شرکت یا یک سازمان طراحی شده است.

ا پیمانه مهارتی: سیستم عامل پیشرفته اواحدکار پنجم: توانایی محافظت از سیستم

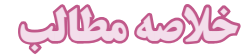

 هنگام ارتباط با اینترنت یکی از مهم ترین مسائلی که بررسی می شود، حملات اینترنتی است که در نتیجه این حملات، ممکن است اطلاعات شخصی ما در دسترس افراد غیرمجاز قرار گرفته یا اینکه سیستم، مورد حمله انواع ویروس ها قرار بگیرد.

- سیستم عامل ویندوز روشهایی برای مقابله با این تهدیدات و حملات ارائه میدهد که از مهمترین آنها دیوار آتش و تنظیم پراکسی است.
- دیوار آتش مانند یک دیوار دفاعی از سیستم در برابر تهدیدات امنیتی محافظت می کند.
- پراکسیها از امکانات پیشرفته تر ویندوز هستند و به عنوان یک رابط بین دیوار آتش و سرویس دهنده های اینترنتی قرار می گیرند.

 پراکسیها بستههای اطلاعات ارسال شده از طرف شبکه را بهطور دقیق بررسی کرده و به اطلاعات مشکوک یا اطلاعاتی که با قوانین امنیتی سرویس گیرنده مغایرت دارند، اجازه عبور نمی دهند. پراکسیها همچنین میتوانند سایتهای خاصی را فیلتر کرده و به کاربر اجازه ورود به آنها را ندهند.

یکی دیگر از کاربردهای سرویسدهنده پراکسی Cache کردن اطلاعات است که با این
 عمل از اشغال پهنای باند اینترنت توسط اطلاعات تکراری جلوگیری می شود.

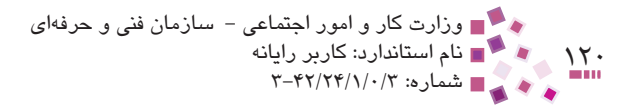

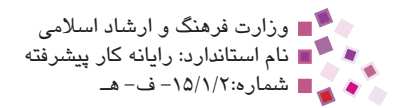

#### 5- Which of the following sentences is <u>not correct</u>?

**a**– Some of the messages entering or leaving the Intranet pass through the firewall.

**b**– Firewalls can be implemented in both hardware and software, or a combination of both.

c- Firewalls are used to prevent unauthorized Internet.

**d**– Firewall is a system designed to prevent unauthorized access to or from a private network.

للہ اللہ ییمانہ مھارتی: سیستم عامل پیشرفتہ اللہ اللہ اللہ میں اللہ محافظت از سیستم 🕻 🖕 🕹 🚺

- ۶- انواع تهدیداتی را که هنگام اتصال به شبکه و اینترنت ممکن است بهوجود بیاید،
   بیان کنید.
- ۲- امکاناتی که سیستم عامل ویندوز برای محافظت از سیستم در نظر گرفته، چیست؟
  - ۸- نحوه عملکرد دیوار آتش را توضیح دهید.
    - ۹- پراکسی چیست؟
  - ۱۰ تفاوت اصلی دیوار آتش و پراکسی را بیان کنید.
  - ۱۱- انواع کاربرد سرویسدهنده پراکسی را بیان کنید.

# آزمون حملي

۱- بررسی کنید که در حال حاضر سیستم شما کدامیک از روشهای محافظت از سیستم را استفاده می کند.
 ۲- دیوار آتش را فعال کنید.
 ۳- روی سیستم خود یک استثناء برای برنامه Windows Media Player تعریف کنید، طوری که دیوار آتش اطلاعات مبادله شده توسط این نرمافزار را مسدود نکند.
 ۴- برای سیستم خود یک سرویسدهنده پراکسی با آدرس www.a.com فعال کنید.

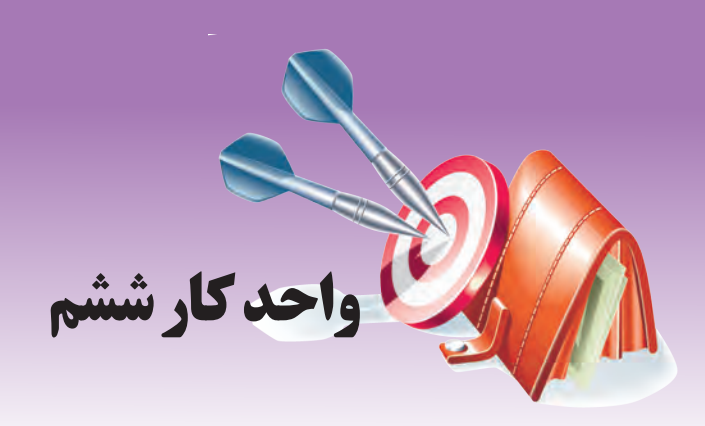

# توانایی اعمال محدودیت در حساب کاربری

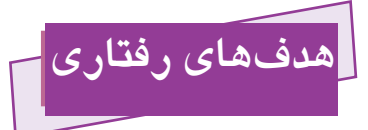

پس از مطالعه این واحد کار از فراگیر انتظار میرود که:

- ۱– امکانات فایل سیستم NTFS را بشناسد.
- ۲- انواع مجوزها را برای محدود کردن اختیارات کاربران بشناسد.
  - -۳ بتواند مجوزهای مختلف را برای کاربران تعریف کند.
- ۴- بتواند مفهوم خاصیت ارثبری را توضیح دهد و هنگام کار با مجوزها آن را اعمال کند.
  - ۵- اختیارات مجوزهای خاص را بشناسد و بتواند با آنها کار کند.
- ۶- مفهوم فشردهسازی و رمزنگاری را شناخته و آن را برای فایلها و پوشهها اعمال کند.

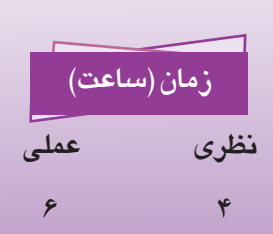

### كليات

بهطور کلی به بخشی از سیستمعامل که با فایلها سروکار دارد فایل سیستم گفته میشود. از مهمترین وظایف فایل سیستم میتوان به موارد زیر اشاره کرد:

- ایجاد، تغییر نام و حذف فایل
  - ۲- نوشتن و خواندن از فایل
- ۳- کنترل دستیابی به فایل، مثلاً از تغییر فایلهای Read only جلوگیری شود.
  - ۴- تغییر محتویات فایل
  - ۵- دیدن و تغییر دادن صفت فایل

شرکت مایکروسافت از زمان عرضه MS DOS تاکنون سه فایل سیستم FAT16، FAT32 و NTFS و NTFS و FAT32 مرد استفاده قرار گرفت. را به بازار عرضه کرده است. FAT16 اولین بار در سیستمعامل MS DOS مورد استفاده قرار گرفت. به علت یکسری معایب FAT16 مایکروسافت فایل سیستم جدیدی به ام FAT32 با امکانات بیشتر معرفی کرد. از زمان عرضه ویندوز ۲۰۰۰ تاکنون فایل سیستم NTFS <sup>۱</sup> با مزایای بیشتری مورد استفاده قرار می گیرد.

هنگام نصب ویندوز، تعیین نوع فایل سیستم بسیار مهم است. شرکت مایکروسافت، فایل سیستم NTFS را برای درایو نصب ویندوز XP پیشنهاد میکند. در این واحدکار با امکانات NTFS آشنا میشوید. تمام فعالیتهایی که در این واحدکار انجام می گیرد تنها در NTFS قابل اجراست.

## ۱–۶ امکانات NTFS

NTFS مزایای بیشتری نسبت به FAT16 و FAT32 دارد. از مهمترین آنها میتوان به موارد زیر اشاره کرد:

- برای یک پارتیشن (حداکثر اندازه مجاز یک پارتیشن در GB ،FAT32 است اما NTFS تا اندازه T H برای یک پارتیشن را پشتیبانی می کند.)
  - ۲- سرعت دسترسی بالاتر به محتویات فایل
  - ۳- امکان فشرده کردن فایلها برای صرفهجویی در فضای دیسک
    - ۴- امکان رمزگذاری فایلها برای بالا بردن امنیت

1- New Technology File System

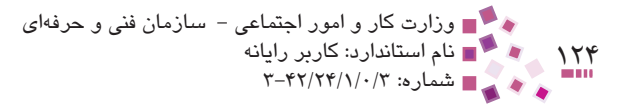

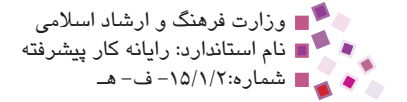

- ۵- تعیین مجوز دسترسی به فایلها
- ۶- تعیین سهمیه استفاده از فضای هر درایو تا GB ۲ برای کاربران، مثلاً می توان برای User1
   محدودیت استفاده از درایو E تا سقف GB ۲ ایجاد کرد.

## ۲–۶ اعمال مجوز به حساب کاربری

در ویندوز مقدماتی با نحوه ایجاد حساب کاربری برای کسانی که به طور مشتر ک از یک کامپیوتر استفاده می کنند، آشنا شدید. همان طور که می دانید حساب های کاربری به دو دسته تقسیم می شوند: Administrator و Administrator . Limited یا مدیر سیستم دارای تمام اختیارات است اما کاربر از نوع Limited فاقد اختیاراتی چون نصب و حذف برنامه یا سخت افزار، ایجاد یک حساب کاربری جدید، مشاهده حساب های کاربری دیگران یا تغییر نوع حساب کاربری خود است. در حساب کاربری Limited همه فایل ها (به غیر از محتویات پوشه My Documents افراد دیگر) قابل مشاهده مستند و کاربر به راحتی می تواند آن ها را ویرایش یا حذف کند. با توجه به توضیحات بخش ۱-۶، به کمک فایل سیستم NTFS می توان برای دسترسی به فایل ها و پوشه های خاص در حساب های کاربری مختلف محدودیت ایجاد کرد. برای اعمال این محدودیت ها، مدیر سیستم مجوزهایی را به

## 1-۲-9 انواع مجوزها

ویندوز XP در فایل سیستم NTFS برای فایلها و پوشهها دو دسته مجوز به نامهای مجوزهای استاندارد و مجوزهای خاص تعریف کرده است. یک مجوز استاندارد از یک یا چند مجوز خاص تشکیل شده است. مجوزهای استاندارد به شرح زیر هستند:

- Read: در این حالت می توان محتویات فایل یا پوشه، صفات آنها یا حتی مجوز دسترسی
   به آنها را مشاهده کرد. در کل هر چیزی که مربوط به دیدن باشد با این مجوز قابل
   انجام است.
- ۲- Write به کمک این مجوز میتوان محتویات یک فایل را تغییر داد، مثلاً محتوای فایل را پاک کرد یا چیزی به آن افزود. همچنین میتوان فایلی ایجاد کرد و صفات آن را خواند یا تغییر داد. اگر این مجوز برای یک پوشه اعمال شود میتوان داخل پوشه، پوشههای دیگری را ایجاد کرد. دقت کنید تنها با داشتن این مجوز نمیتوان فایل یا پوشه مربوطه را حذف کرد.

- -۳ List Folder Contents: به کمک این مجوز می توان محتویات پوشه را مشاهده کرد اما
   امکان تغییر یا حذف درون آن وجود ندارد. همچنین می توان فایل ها را اجرا کرد و صفات
   آن ها را خواند.
- -۴ Read & Execute داشتن امکانات مجوز Read، کاربر می تواند فایل های اجرایی
   را نیز اجرا کند.

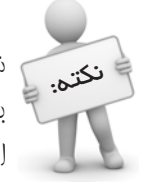

در بسیاری از موارد برای اجرای یک فایل اجرایی باید معتوای چندین فایل دیگر فوانده شوند. مثلاً برای اجرای کامل فایل اجرایی برنامه فتوشاپ، معتوای فایلهای زیادی باید فوانده شود. بنابراین تنها با داشتن مجوز Read نمیتوان گروه زیادی از فایلهای اجرایی را اجرا کرد.

- Modify: با داشتن این مجوز، علاوه بر فراهم بودن تمام امکانات مجوزهای بالا میتوان
   فایل یا پوشه مربوطه را (در صورت نداشتن زیرپوشه) حذف کرد.
- ۶– Full Control علاوه بر داشتن اختیارات Modify می توان مجوز دسترسی دیگر کاربران
   را به فایل یا پوشه مربوطه تغییر داد.

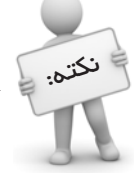

اعضای گروه Administrator از قاعده Full Control مستثنی هستند، یعنی په دارای مبوز Full Control باشند و په نباشند، میتوانند مبوزهای دیگران را تغییر دهند.

در ویندوز XP قسمت دسترسی به مجوزها بهطور پیشفرض غیرفعال است. برای فعال کردن آن باید این مراحل را طی کرد:

- -۱ در پنجره Control Panel روی Folder Options دابل کلیک کنید.
- را از حالت انتخاب Use simple file sharing (Recommended) را از حالت انتخاب -۲ خارج کنید تا زبانه Security در کادرمحاوره مشخصات فایل و پوشهها فعال شود.

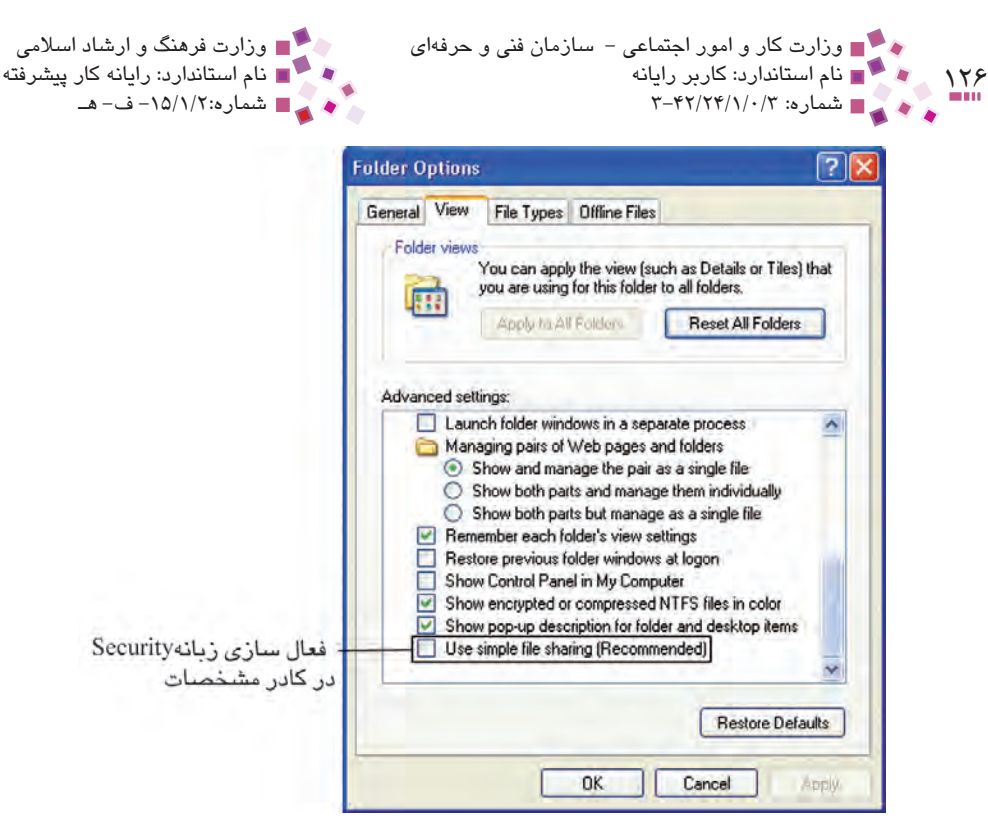

شکل ۱-۶ کادر محاور ه Folder Options

۲-۲-۶ نحوه اعمال مجوزها
 برای انجام این کار مراحل زیر را طی کنید<sup>۱</sup>:
 ۱- روی فایل یا پوشه مورد نظر کلیک راست کرده و سپس گزینه Properties را انتخاب کنید.
 ۲- در کادر مشخصات، وارد زبانه Security شوید.
 در این کادر مطابق شکل ۲-۶ دو قسمت اصلی برای تعیین نام کاربر و مشخص کردن مجوزهای دسترسی وجود دارد.

۱- همه تنظیمات انجام گرفته در شکلها برای پوشهای به نام class انجام شده است.

|                 | class Properties                                  |                           |       | ? 🔀 |
|-----------------|---------------------------------------------------|---------------------------|-------|-----|
|                 | General Sharing Security (                        | Customize                 |       |     |
|                 | Group or user names:                              |                           |       |     |
|                 | Administrator (MARYAM)                            | Administrator)            |       |     |
|                 | Administrators (MARYAM                            | (Administrators)          |       |     |
| - انتخاب كاربر  | Soheila (MARYAM\soheil     Soheila (MARYAM\soheil | a)                        |       |     |
|                 | STA STOLEM                                        |                           |       |     |
|                 |                                                   |                           |       |     |
|                 |                                                   | Add                       | Remov | e   |
|                 | Permissions for soheila                           | Allow                     | Deny  |     |
| - A             | Full Control                                      |                           |       | ^   |
| Acres           | Modify                                            |                           |       |     |
| ۔ تعیین مجوز دس | Read & Execute                                    | ~                         |       | =   |
|                 | List Folder Contents                              |                           | H     |     |
|                 | Write                                             |                           | H     |     |
|                 | Consist Dormissions                               |                           |       | ~   |
|                 |                                                   | 312 2 2 3 2 3 3 3 3 3 3 3 |       |     |

۱۲۷

شکل ۲-۶ کادرمحاوره مشخصات یوشه class

اگر بخواهید برای دسترسی یک حساب کاربری یا یک گروه محدودیت ایجاد کنید، باید نام آن را در کادر Group or user names انتخاب کنید. حال اگر اسم آن در لیست وجود نداشت میتوان یکی از این دو روش را برای اضافه کردن استفاده کرد:

در قسمت Group or user names روی دکمه ... Add کلیک کرده تا کادر
 From this (شکل ۳-۶) ظاهر شود. حال نام کاربر را در کادر متنی Select Users or Groups اوشته و سپس برای اطمینان گزینه Check Name را کلیک کنید تا صحت آن را بررسی کند، سپس روی دکمه OK کلیک کنید.

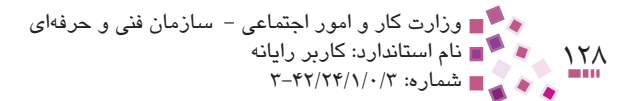

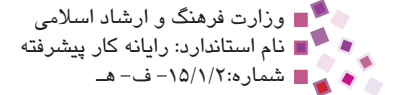

| Select Users or Groups                                | ? 🛛          |
|-------------------------------------------------------|--------------|
| Select this object type:                              |              |
| Users, Groups, or Built-in security principals        | Dbject Types |
| Erom this location:                                   |              |
| KAMRAN2009                                            | Locations    |
| Enter the object names to select ( <u>examples</u> ): |              |
| KAMRAN2009\kamran                                     |              |
|                                                       |              |
| 1                                                     |              |
| Advanced                                              | DK Cancel    |

#### شکل ۳–۶

اگر در کادرمحاوره Select Users or Groups روی دکمه Advanced و سپس روی دکمه Advanced و سپس روی دکمه Select Users or Groups کلیک کنید (شکل ۴–۶) ویندوز نام همه کاربران را جستجو کرده و نمایش می دهد. کاربر مورد نظر خود را انتخاب کرده و روی دکمه OK کلیک کنید تا نام کاربر در کادر Group or user names

| select this object type:<br>Users, Groups, or Built-in security principals | Object Types        |
|----------------------------------------------------------------------------|---------------------|
| From this location:                                                        |                     |
| MARYAM                                                                     | Locations           |
| Common Queries                                                             |                     |
| Name: Starts with 😒                                                        | Columns             |
| Description: Starts with 😒                                                 | ستجو شود - Find Now |
| Disabled accounts                                                          | Stop                |
| Non expiring password                                                      |                     |
| Days since last logon                                                      | X                   |
|                                                                            |                     |
|                                                                            | OK Cancel           |
| Name (RDN) In Folder                                                       | ~                   |
| INTERACTIVE                                                                |                     |
| WLUCAL SERV<br>masoomeh MARYAM                                             | ت کار بر ان 📃       |
| 2 NETWORK                                                                  |                     |

#### شکل ۴-۶ نحوه افزودن نام یک کاربر به کادر متنی Group or user names

-۳ پس از انتخاب نام کاربری باید در قسمت ... Permissions for مجوزهای دسترسی را تعیین کنید. روبهروی هر مجوز دو گزینه با عنوانهای Allow و Perd وجود دارد. Allow و Nulow و Perd وجود دارد.
 به معنای این است که کاربر یا گروه آن مجوز را دارد اما Deny یعنی کاربر یا گروه مجوز مربوطه را ندارد.

کے پیمانه مهارتی: سیستم عامل پیشرفته او احدکار ششم: توانایی اعمال محدودیت در حساب کاربری

مثال: اگر در گروهی با تعداد کاربران زیاد بخواهید اختیارات یک کاربر خاص را محدودتر کنید چه باید کرد؟ اگر اختیارات گروه را محدودتر کنید اختیارات بقیه کاربران هم تغییر میکند. بهترین راه حل این است که پس از تعیین اختیارات گروه نام کاربر موردنظر را از لیست کاربران انتخاب کرده و سپس در قسمت تعیین مجوز به کمک گزینه Deny مجوزی را که میخواهید از او سلب شود، تعیین کنید. به علت بالاتر بودن اولویت Deny نسبت به Mllok با وجود فعال بودن دو گزینه Mlok و Deny، گزینه Deny غالب است. بدین صورت کاربر تمام مجوزهای گروه را خواهد داشت منهای مجوزی که به صورت اختصاصی از او سلب شده است.

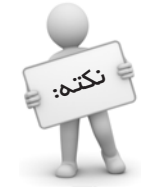

اولویت گزینه Deny بالاتر از Allow است.

| General Sharing Security                                                          | Customize                                        |          |                                             |
|-----------------------------------------------------------------------------------|--------------------------------------------------|----------|---------------------------------------------|
| Group or user names:                                                              | L'ACTION OF                                      |          |                                             |
| Administrator (MARYA     Administrators (MARYA     Sobeila (MARYAM\sol     SySTEM | MVAdministrator)<br>AMVAdministrators)<br>neila) |          |                                             |
| Permissions for soheila                                                           | Add                                              | Remove   | مجوزهای زیر را دارد<br>مجوزهای زیر را ندارد |
| Full Control                                                                      |                                                  | •        |                                             |
| Modify                                                                            |                                                  |          |                                             |
| Read & Execute                                                                    |                                                  |          |                                             |
| List Folder Contents                                                              |                                                  |          |                                             |
| Read                                                                              |                                                  |          |                                             |
| Write                                                                             |                                                  |          |                                             |
| For special permissions or fo<br>click Advanced.                                  | r advanced settings,                             | Advanced |                                             |

شکل ۵-۶ نحوه تعیین مجوز برای کاربر

پس از انجام تنظیمات روی دکمه OK کلیک کنید.

## ۳-۲-۶ ارثبری مجوزها

یکی از نکات جالب در مجوزهای دسترسی خاصیت ارثبری است. بدین معنی که پس از ایجاد یک

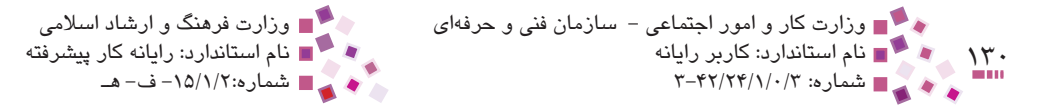

پوشه، تمام مجوزها از پوشه بالایی (پوشه پدر) بهطور پیشفرض به او میرسد.

- برای غیرفعال کردن این خاصیت باید:
- -۱ در زبانه Security روی دکمه Advanced کلیک کنید.
- را از حالت انتخاب Inherit from parent ... در قسمت پایین کادرمحاوره باز شده گزینه ... ۲-خارج کنید.

|                                                      | Permissions Auditing Owner Effe                                                                             | ctive Permissions<br>cial permissions, sele                                  | ct a permission entry                                                                | , and then click Edit.                                                                                               |
|------------------------------------------------------|----------------------------------------------------------------------------------------------------|------------------------------------------------------------------------------|--------------------------------------------------------------------------------------|----------------------------------------------------------------------------------------------------|
|                                                      | Permission entries:<br>Type Name<br>Allow solicela (MARYAM/soc<br>Allow Administrator (MARY<br>Allow SYSTEM | Permission<br>Read & Execute<br>Full Control<br>Full Control<br>Full Control | Inherited From<br>(not inherited)<br>Parent Object<br>Parent Object<br>Parent Object | Apply To<br>This folder, subfolders<br>This folder, subfolders<br>This folder, subfolders<br>This folder, subfolders |
| - فعال سازی خاصیت ارث بری                            | Add. Edt                                                                                                    | <u>Bemove</u><br>entries that apply to                                       | child objects. Includ                                                                | e these with entries explicitly                                                                                      |
| - مجوز اعمال شده به پدر<br>روی همه فرزندان اعمال شود | Replace permission entries on all                                                                           | child objects with en                                                        | tries shown here tha                                                                 | I apply to child objects                                                                                             |

شکل ۶-۶ کادرمحاوره Advanced Security Settings برای انجام تنظیمات پیشرفته

ضمناً اگر گزینه ... Replace permission entries on را انتخاب کنید، مجوزهای در نظر گرفته شده برای پوشه، به تمامی زیر پوشهها اعمال می شود. این حالت برای زمانی است که از قبل، قابلیت ارثبری بعضی از پوشهها را غیرفعال کرده باشید و حال بخواهید تمام پوشهها از یک مجوز خاص پیروی کنند.

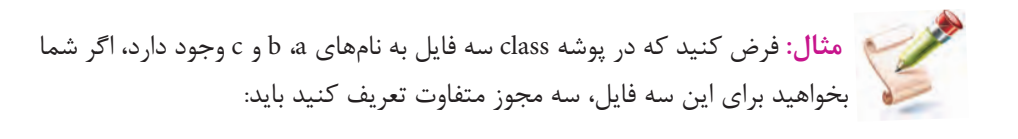

کے پیمانه مهارتی: سیستم عامل پیشرفته او احدکار ششم: توانایی اعمال محدودیت در حساب کاربری

• در کادرمحاوره Advanced Security Settings for class هر سه فایل گزینه Inherit ... ... در کادرمحاوره from parent ...

حال اگر پشیمان شده و مجدداً بخواهید که این سه فایل از همان اختیارات تعریف شده برای پوشه class استفاده کنند میتوانید یکی از روشهای زیر را بهکارگیرید:

- در کادرمحاوره Advanced Security Settings for class هر سه فایل گزینه Inherit
   ... from parent را فعال کنید.
- در کادرمحاوره class وشه Advanced Security Settings for class وشه class گزینه Advanced Security Settings for class
   ... و بال کنید.

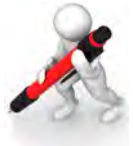

تمرین۱: زبانه Security را در کادر مشنصات فعال کرده و سپس برای پوشهای فاص موز فواندن را برای کاربر مشفصی تعریف کنید.

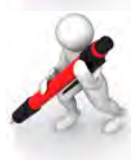

تمرین۷: فاصیت ار ثبری را برای فایلهای درون پوشه غیرفعال کنید.

### Special Permissions) مجوزهای خاص

آخرین گزینه کادر تعیین مجوز گزینه Special Permissions است (شکل ۲-۶). به کمک این گزینه می توان مجوزهای دقیق تری را بیان کرد. برای فعال کردن و کار با این گزینه مراحل داده شده را دنبال کنید.

- در قسمت پایین کادرمحاوره شکل ۲-۶ روی دکمه Advanced کلیک کنید. کادر Advanced Security Settings for class ظاهر می شود.
- ۲- در قسمت Permission entries نام کاربر را انتخاب و سپس روی دکمه ... Edit کلیک کنید.
- ۳- در کادر محاوره Change به کمک دکمه ... Permission Entry for class می توانید نام
   ۲ کاربری را که می خواهید مجوز برای آن تعیین کنید، تعویض کنید.

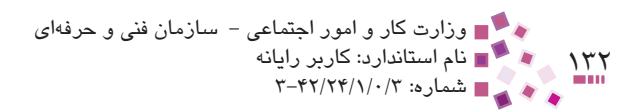

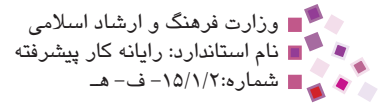

|                               | Permission Entry for class                                                                                                    |          | ?      |
|-------------------------------|----------------------------------------------------------------------------------------------------|----------|--------|
|                               | Object                                                                                                    |          |        |
| 1.0                           | Name: masoomeh (MARYAM\maso                                                                                                    | oomeh)   | Change |
| ــــ برای این قسمت به کار رود | -Apply onto: This folder, subfolders a                                                                                                    | nd files | ~      |
|                               | Permissions:                                                                                                    | Allow    | Deny   |
| مجوڑھای خاص                   | Full Control<br>Traverse Folder / Execute File<br>List Folder / Read Data<br>Read Attributes<br>Read Extended Attributes<br>Create Files / Write Data<br>Create Folders / Append Data<br>Write Attributes<br>Write Extended Attributes<br>Delete Subfolders and Files<br>Delete<br>Read Permissions<br>Character Doministics<br>Containers within this container on | and/or   |        |

شکل ۷-۶ کادرمحاوره Permission Entry for class به منظور تعریف مجوزهای خاص برای پوشه class

۴- در لیست بازشوی Apply onto باید مشخص کنید که این تنظیمات برای چه قسمتی
 اعمال شود.

برای درک بهتر گزینههای این قسمت، به جدول۱-۶ دقت کنید.

| Apply onto                             | مجوزها<br>برای پوشه<br>جاری به کار<br>رود. | مجوزهابرای<br>زیرپوشههای<br>پوشه جاری<br>به کار رود. | مجوزها<br>برای<br>فایلهای<br>پوشه جاری<br>به کار رود. | مجوزها<br>برای همه<br>زیرپوشههای<br>داخل زیر<br>پوشههای پوشه<br>جاری به کار رود. | مجوزها<br>برای همه<br>فایل های درون<br>زیرپوشههای<br>پوشه جاری<br>به کار رود. |
|----------------------------------------|--------------------------------------------|------------------------------------------------------|-------------------------------------------------------|----------------------------------------------------------------------------------|-------------------------------------------------------------------------------|
| This Folder only                       | ×                                          |                                                      |                                                       |                                                                                  |                                                                               |
| The folder,<br>subfolders and<br>files | ×                                          | ×                                                    | ×                                                     | ×                                                                                | ×                                                                             |
| This folder and subfolders             | ×                                          | ×                                                    |                                                       | ×                                                                                |                                                                               |
| This folder and files                  | ×                                          |                                                      | ×                                                     |                                                                                  | ×                                                                             |
| Subfolders and files only              | d ×                                        |                                                      | ×                                                     | ×                                                                                | ×                                                                             |
| Subfolders only                        |                                            | ×                                                    |                                                       | ×                                                                                |                                                                               |
| Files only                             |                                            |                                                      | ×                                                     |                                                                                  | ×                                                                             |

#### جدول ۱-۶ شرح گزینههای قسمت Apply onto

مثال: براساس جدول ۱-۶ شکلهای ۸-۶ و ۹-۶ به ترتیب بیانگر گزینههای This Folder, Subfolders and Files و This Folder, Subfolders and Files هستند. اشکالی که کادر دور آنها به صورت پررنگ تر نشان داده شده، بیانگر این است که مجوز برای آنها اعمال می شود اما مجوز برای اشکالی که کادر دور آنها کمرنگ تر است اعمال نمی شود. همچنین عبارت ... به معنای این است که اگر ساختار درختی ادامه یابد روال تکرار می شود. (در This folder, Subfolders and Files مجوز برای فایل ها و پوشههای داخلی تر به کار می رود اما در This folder and Subfolder پوشههای داخلی تر مجوز دارند ولی فایل های داخلی تر مجوز ندارند.)

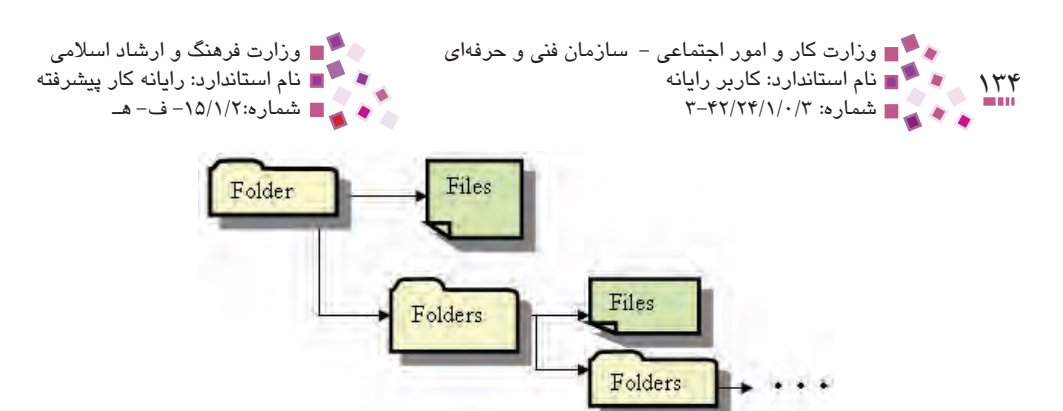

شکل ۸-۶ گزینه The Folder, Subfolders and Files

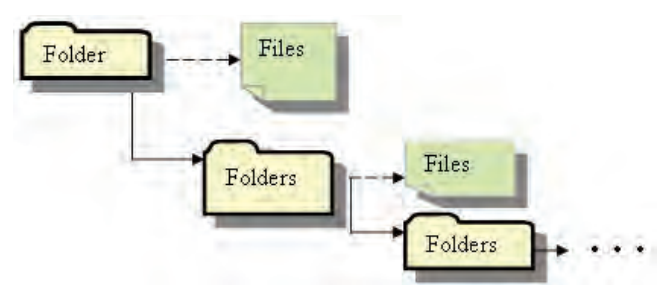

شکل ۹-۶ گزینه This Folder and Subfolders

۵ در قسمت Permissions مجوزها را مشخص کرده و سپس روی دکمه OK کلیک کنید.
 مفهوم این مجوزها به شرح زیر است:

- Traverse Folder/Execute File: اگر پوشهای دارای این مجوز باشد اجازه مشاهده پوشههای درون پوشه را خواهید داشت و اگر برای یک فایل اجرایی باشد میتوانید فایل را اجرا کنید.
- List Folder/Read Data: اگر این مجوز برای یک پوشه باشد می توانید لیست محتویات پوشه را مشاهده کنید و اگر برای یک فایل باشد می توانید محتویات فایل را بخوانید.
  - Read Attributes: به کمک این مجوز می توانید صفات فایل یا پوشه را بخوانید.
- Read Extended Attributes: به کمک این گزینه می توانید صفات گسترده فایل یا پوشه را مشاهده کنید. (صفات گسترده توسط برنامهها ایجاد شده و ممکن است توسط آنها هم تغییر کنند.) توضیح بیشتر درباره صفات گسترده خارج از محدوده این کتاب است.
- Create Files/Write Data: به کمک این مجوز می توان در پوشه فایل ایجاد کرد و اگر برای فایل استفاده شود می توانید محتویات فایل را تغییر دهید.

• Create Folders/Append Data: در صورت استفاده از این مجوز برای پوشه، می توان در آن پوشه ایجاد کرد و اگر برای فایل با محتویات متنی استفاده شود می توان به انتهای آن اطلاعات اضافه کرد ولی امکان تغییر محتویات از قبل نوشته شده یا حذف آنها وجود ندارد.

- Write Attributes توسط آن میتوان صفات فایل یا پوشه را تغییر داد.
- Write Extended Attributes: مى توان صفات گسترده فايل يا پوشه را تغيير داد.
- Delete Subfolders and Files: این مجوز برای پوشه استفاده می شود و به کمک آن

می توان فایل ها یا زیرپوشه های آن را حذف کرد (حتی اگر فایل ها و زیرپوشه ها مجوز حذف نداشته باشند).

- ، Delete: اجازه حذف پوشه یا فایل را میدهد.
- Read Permissions: اجازه خواندن مجوزهای تعریف شده برای فایل یا پوشه را میدهد.
- Change Permissions: اجازه تغییر مجوزهای تعریف شده برای فایل یا پوشه را میدهد.
- Take Ownership: با این مجوز کاربر منتخب صاحب پوشه یا فایل می شود به این معنی که مانند مدیر سیستم اختیار کامل نسبت به فایل یا پوشه را دارد، همچنین در زبانه Owner کادر Advanced Security Settings نام کاربر به عنوان مالک ثبت خواهد شد.

مثال: فرض کنید پوشه Students تنها حاوی یک فایل به نام Hoda است. اگر بخواهید که User2 تنها اختیار بازکردن پوشه Students و خواندن محتوای فایل Hoda را داشته باشد باید مراحل زیر را دنبال کنید:

- ۱- در زبانه Security پوشه Students در قسمت Group or user names، گزینه User2 را انتخاب کنید.
  - -۲ در قسمت Permissions دکمه Advanced را کلیک کنید.
- س از انتخاب Permission entries در قسمت Advanced Security Settings پس از انتخاب گزینه User2 دکمه Edit را کلیک کنید.
- ۴- در قسمت Apply onto گزینه This folder and files را انتخاب کرده و در قسمت ۴- در قسمت Apply onto گزینه List Folder/ Read Data را فعال کنید سپس دکمه OK را کلیک کنید.

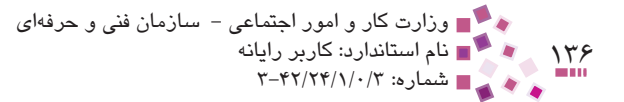

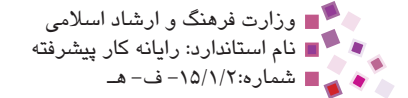

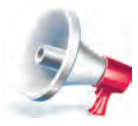

توجه: در تمرین عملی برای درک بهتر افتیارات مبوزهای فاص روی یک فایل یا پوشه، فاصیت ارثبری آن را غیرفعال کنید تا فقط از مبوزهایی که برایش مشفص شده است استفاده کند و مبوزهای پدر روی آن تأثیری نگذارد.

همان طور که قبلاً گفته شد مجوزهای استاندارد از یک یا چندین مجوز خاص تشکیل شدهاند برای درک بهتر این موضوع، جدول ۲-۶ را مطالعه کنید.

|                      | Traverse Folder/Execute file | List Folder/Read Data | Read Attributes | Read Extended Attributes | Create Files/Write Data | Create Folders/Append Data | Write Attributes | Write Extended Attributes | Delete Subfolders and Files | Delete | Read Permissions | Change Permissions | Take Ownership |
|----------------------|------------------------------|-----------------------|-----------------|--------------------------|-------------------------|----------------------------|------------------|---------------------------|-----------------------------|--------|------------------|--------------------|----------------|
| Full Control         | ×                            | ×                     | ×               | ×                        | ×                       | ×                          | ×                | ×                         | ×                           | ×      | ×                | ×                  | ×              |
| Modify               | ×                            | ×                     | ×               | ×                        | ×                       | ×                          | ×                | ×                         |                             | ×      | ×                |                    |                |
| Read &<br>Execute    | ×                            | ×                     | ×               | ×                        |                         |                            |                  |                           |                             |        | ×                |                    |                |
| List Folder contents | ×                            | ×                     | ×               | ×                        |                         |                            |                  |                           |                             |        | ×                |                    |                |
| Read                 |                              | ×                     | ×               | ×                        |                         |                            |                  |                           |                             |        | ×                |                    |                |
| Write                |                              |                       |                 |                          | ×                       | ×                          | ×                | ×                         |                             |        | ×                |                    |                |

جدول ۲-۶ اختیارات مجوزهای استاندارد برحسب مجوزهای خاص

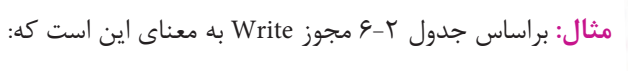

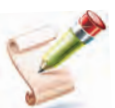

- میتوان فایلی ایجاد کرد یا محتوای آن را تغییر داد.
- ۲- پوشهای در داخل پوشه موردنظر ایجاد کرد یا به محتوای فایل متنی اطلاعات اضافه کرد.

ا ای پیمانه مهارتی: سیستم عامل پیشرفته او احدکار ششم: توانایی اعمال محدودیت در حساب کاربری

- ۲– صفات اصلی یا صفات گسترده فایل را تغییر داد.
- ۴ مجوزهای تعیین شده برای فایل یا پوشه را خواند.

### ۵-۲-۵ نکات لازم درباره مجوزها

در پایان بحث مجوزها لازم است دو نکته مهم گفته شود:

- مجوزها فقط برای سیستمعامل جاری روی فایلها یا پوشه اعمال میشود و در سیستمعاملهای دیگر مجوزهای تعیین شده دیده نشده و رعایت نمی شوند.
- اگر فایل یا پوشهای که مجوزی برای آن تعیین شده است به یک درایو با فایل سیستمی
   از نوع FAT کپی یا انتقال داده شود، مجوزها دیگر اعمال نمی شوند.

## ۳-۶ فشردهسازی و رمزنگاری فایلها و پوشهها

یکی از امکانات فایل سیستم NTFS فشردهسازی و رمزنگاری فایلها و پوشههاست. فشردهسازی برای کم کردن حجم فایلها و پوشهها و رمزنگاری برای محرمانه کردن آنها استفاده می شود. قبل از بیان مراحل کار لازم است چند نکته درباره رمزنگاری گفته شود:

- محتویات فایل یا پوشه رمزنگاری شده تنها توسط مدیر سیستم یا حساب کاربری که فایل
   یا پوشه در آن رمزنگاری شده، قابل مشاهده است. در ضمن تنها این افراد میتوانند نام
   فایل یا پوشه رمزنگاری شده را تغییر دهند.
- ۲- هیچ گونه محدودیتی برای حذف فایل یا پوشه رمزنگاری شده وجود ندارد و کاربران میتوانند آن را حذف کنند. (مگر اینکه مجوز حذف فایل یا پوشه رمزنگاری شده را نداشته باشند.)
- ۳- فایلهای سیستمی مانند فایلهایی را که در پوشه Windows درایو نصب ویندوز قرار
   دارند، نمی توان رمزنگاری کرد.
- ۴- اگر فایل یا پوشه رمزنگاری شدهای را به درایوی با سیستم فایل FAT کپی کنید، از حالت رمزنگاری خارج می شود.

برای انجام فشردهسازی یا رمزنگاری مراحل زیر را دنبال کنید:

- روی فایل یا پوشه کلیک راست کرده و روی گزینه Properties کلیک کنید.
- ۲- در زبانه General در قسمت Attributes روی دکمه Advanced کلیک کنید.

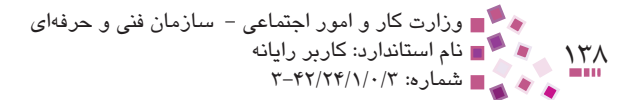

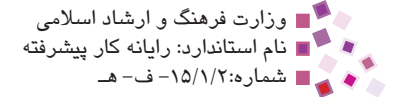

| sture i . jpg | Properties [                             |  |
|---------------|------------------------------------------|--|
| ieneral Secu  | rity Summary                             |  |
|               | picture1.jpg                             |  |
| Type of file: | JPEG Image                               |  |
| Opens with:   | S Windows Picture and F                  |  |
| Location:     | C:\Documents and Settings\kamran\Desktop |  |
| Size:         | 280 KB (287,390 bytes)                   |  |
| Size on disk: | 284 KB (290,816 bytes)                   |  |
| Created:      | ق.ظ 2009/06/16, 02:19:12                 |  |
| Modified:     | ق.ظ2009/06/16, 02:19:13                  |  |
| Accessed:     | ب.ظ 2009/06/30, 07:13:24                 |  |
| Attributes:   | Bead-only Hidden Advanced                |  |
|               |                                          |  |

شکل ۱۰–۶

۳ مانند شکل ۵۱-۶ در قسمت Compress or Encrypt attributes به ترتیب مشخص کنید
 ۷ مانند شکل ۵۱-۶ در قسمت درمان مشود (امکان انتخاب هر دو با هم وجود ندارد) سپس
 روی دکمه OK کلیک کنید.

|            | Advanced Attributes                                                                                                    |
|------------|----------------------------------------------------------------------------------------------------|
|            | Choose the settings you want for this folder<br>When you apply these changes you will be asked if you want the<br>changes to affect all subfolders and files as well. |
|            | Archive and Index attributes                                                                                                    |
|            | Folder is ready for archiving                                                                                                    |
|            | For fast searching, allow Indexing Service to index this folder                                                                                                    |
|            | Compress or Encrypt attributes                                                                                                    |
| فشرده سازى | Compress contents to save disk space                                                                                                    |
| رمزنگاری   | Encrypt contents to secure data Details                                                                                                    |
|            |                                                                                                    |
|            | OK Cancel                                                                                                    |

شکل ۱۱-۶ فشردهسازی و رمزنگاری فایل یا پوشه

 ۴- اگر عنصر موردنظر برای رمزنگاری پوشهای باشد که خالی نیست، پس از کلیک روی دکمه OK در کادر Properties، یک کادرمحاوره مانند شکل ۲۱-۶ ظاهر می شود. در این کادر از شما سؤال می شود که این تغییر تنها روی پوشه اعمال شود یا در تمام زیرپوشه ها و فایل های داخل پوشه اثر بگذارد، پس از انتخاب روی دکمه OK کلیک کنید. اگر تنها پوشه رمزنگاری شود این رمزنگاری روی پوشه و فایل های موجود اثری نمی گذارد ولی اگر فایلی یا پوشه ای داخل پوشه ساخته شود به طور خودکار رمزنگاری می شود.

|                                                                  | Confirm Attribute Changes                                                                                                |
|------------------------------------------------------------------|----------------------------------------------------------------------------------------------------|
|                                                                  | You have chosen to make the following attribute changes:<br>encrypt                                                      |
| Construction of the second                                       | Do you want to apply this change to this folder only, or do you want to<br>apply it to all subfolders and files as well? |
| تغییرات فقط برای این پوشه به کار رود.                            | Apply changes to this folder only                                                                                        |
| تغییرات برای این پوشه و زیر پوشهها<br>و فایلهای درونشبه کار رود. | Apply changes to this folder, subfolders and files      OK Cancel                                                        |

شیکل ۱۲-۶ کادرمحاوره Confirm Attribute Changes

 ۵– اگر یک فایل را برای رمزنگاری انتخاب کردهاید، پس از کلیک روی دکمه OK در کادرمحاوره Advanced Attributes کادرمحاورهای مانند شکل ۱۳-۶ ظاهر می شود. در این کادر سؤال می شود که آیا این تغییر تنها روی فایل اعمال شود یا پوشه پدر آن نیز رمزنگاری شود؟ اگر پوشه پدر هم رمزنگاری شود علاوه بر فایل رمزنگاری شده هر فایل یا پوشه درون پوشه پدر که پس از رمزنگاری ساخته می شود، به طور خود کار رمزنگاری می شود.

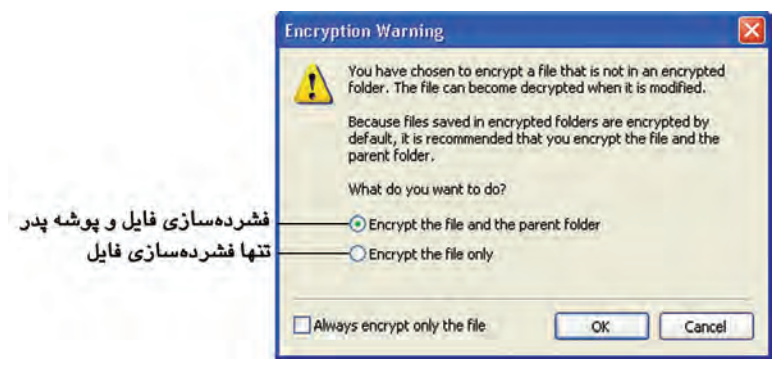

شىكل ١٣- ۶ كادرمحاور ه Encryption Warning

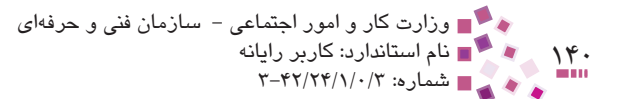

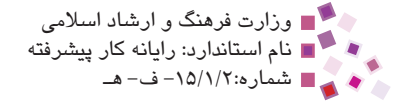

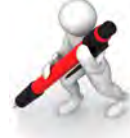

تمرین: یک پوشه را همراه با معتویات آن رمزنگاری کنید. یک فایل در درایو D را فشرده کرده و عبم آن را با عبم اولیه مقایسه کنید.

## ۱–۳-۶ نحوه رنگی کردن عنوان فایلها و پوشههای رمزنگاری شده و فشرده

در ویندوز XP میتوانید نام فایلها و پوشههای رمزنگاری شده یا فشرده را رنگی کنید (رنگ سبز برای مشخص کردن فایلهای رمزنگاری شده و رنگ قرمز برای فایلهای فشرده).

برای انجام این کار مراحل زیر را دنبال کنید:

- -۱ در پنجره Control Panel روی Folder Options دابلکلیک کنید.
- را از Show encrypted or compressed NTFS files in color در زبانه View گزینه -۳ لیست Advanced settings انتخاب و سپس روی دکمه OK کلیک کنید.

| older Option                                            | IS .                                                                                                    | ?                  |
|---------------------------------------------------------|----------------------------------------------------------------------------------------------------|--------------------|
| General View                                            | File Types Offline Files                                                                                                    |                    |
| Folder view                                             | No can apply the view (such as Details or T<br>you are using for this folder to all folders.                                                                                                    | iles) that<br>ders |
| Advanced se                                             | ttings:                                                                                                    |                    |
| Lat<br>Ma<br>O<br>V Rer<br>Rer<br>Sho<br>V Sho<br>V Sho | Incrimited windows in a separate process<br>naging pairs of Web pages and folders<br>Show and manage the pair as a single file<br>Show both parts and manage them individual<br>Show both parts but manage as a single file<br>member each folder's view settings<br>store previous folder windows at logon<br>ow Control Panel in My Computer<br>ow encrypted or compressed NTFS files in cold<br>ow pop-up description for folder and desktop its<br>simple file sharing (Recommended) | y.<br>ems          |
|                                                         | Restore                                                                                                    | <u>D</u> efaults   |
|                                                         | OK. Cancel                                                                                                    | Apply              |

شکل ۱۴–۶

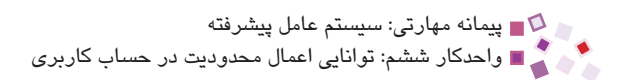

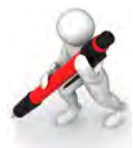

تمرین: فاصیت رنگی شدن فایل و پوشه رمزنگاری شده را غیرف<del>ه</del>ال کنید.

## als allo

یکی از امکانات فایل سیستم NTFS در ویندوز XP تعیین سهمیه استفاده از فضای دیسک در هر درایو برای کاربران مختلف است. برای انجام این کار مراحل زیر را دنبال کنید: ۱- روی درایو موردنظر کلیک راست کرده و گزینه Properties را انتخاب کنید. ۳- در زبانه Quota مانند شکل ۱۵-۶ روی دکمه ...Quota Entries کلیک کنید تا وارد پنجره Quota Entries For Local Disk

| .ocal Disk (D:) Properties     |                       |               | ? 🔀 |               |     |
|--------------------------------|-----------------------|---------------|-----|---------------|-----|
| General Tools Hardware Sh      | naring Security       | Quota         |     |               |     |
| Status: Disk quotas are        | disabled              |               |     |               |     |
| Enable quota manageme          | ent                   |               |     |               |     |
| Deny disk space to user        | s exceeding quota     | limit         |     |               |     |
| Select the default quota limit | for new users on t    | his volume:   |     |               |     |
| 💿 Do not limit disk usage      |                       |               |     |               |     |
| C Limit disk space to          | No Limit              | 4             |     |               |     |
| Set warning level to           | No Limit              | 4             |     |               |     |
| Select the quota logging op    | tions for this volume | e:            |     |               |     |
| Log event when a use           | r exceeds their qua   | ota limit     |     |               |     |
| Log event when a use           | r exceeds their war   | ning level    |     |               |     |
|                                |                       |               |     |               |     |
|                                | Q                     | uota Entries. |     | يمات سهميهبند | تنظ |
|                                |                       | Second second | _   |               |     |
|                                |                       |               |     |               |     |
| ОК                             | Cancel                | App           | ply |               |     |

شکل ۱۵-۶ زبانه Quota برای سهمیه بندی در ایو

۲- از منوی Quota وا تخاب کنید. New Quota Entry...

Add New Quota در کادرمحاوره Advanced در کادرمحاوره Add New Quota در کادرمحاوره Add New Quota در این قسمت پس از تعیین نام کاربر در قسمت Limit disk space to مانند شکل ۱۶–۶ گزینه Entry از درایو را در کادر مقابل آن تعیین و روی دکمه OK کلیک کنید.

|                        | C Income                                      |
|------------------------|-----------------------------------------------|
|                        | Set the quota limit for the selected user(s): |
| سهمیهبندی اعمال نشود   |                                               |
| عيين سهميه درايو منتحب | Set warning level to 1 KB                     |

## ∎III <u>Learn în Englîsh</u> NTFS

Short for NT file system, one of the file system for the windows NT operating system (windows NT also supports the FAT file system). NTFS has features to improve reliability, such as transaction logs to help recover from disk failures. To control access to files, you can set permissions for directories and/or individual files. NTFS files are not accessible from other operating systems such as DOS.

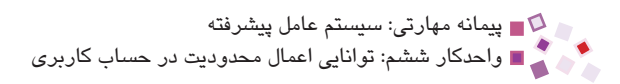

# واؤطائ

| Access          | دسترسى                                                                                                    |
|-----------------|----------------------------------------------------------------------------------------------------|
| Accessible      | قابل دسترسی                                                                                                    |
| Compress        | فشرده كردن                                                                                                    |
| Directory       | دایرکتوری، فهرست                                                                                                    |
| Encryption      | رمزنگاری                                                                                                    |
| Failure         | اِشكال، خرابي                                                                                                    |
| Feature         | خصوصيات                                                                                                    |
| Improve         | اصلاح کردن                                                                                                    |
| Individual      | شخصى                                                                                                    |
| Inheritance     | ارثبرى                                                                                                    |
| Owner           | صاحب، مالک                                                                                                    |
| Parent          | والدين                                                                                                    |
| Permission      | مجوز                                                                                                    |
| Recover         | بازيابى                                                                                                    |
| Reliability     | قابليت اطمينان                                                                                                    |
| Security        | امنيت                                                                                                    |
| Support         | پشتيباني كردن                                                                                                    |
| Transaction log | آنچه تغییر و تحولات انجام شده در یک پایگاه دادهای را ثبت کرده<br>و مبنایی را برای بهروزرسانی فایل اصلی پایگاه داده و ردیابی کارهای<br>انجام شده در آن فراهم میسازد. |
| Traverse        | عبور کردن                                                                                                    |

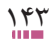